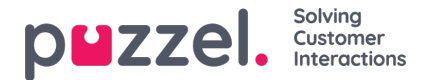

## Konfigurere sikker chat (SSO)

Denne artikkelen beskriver trinnene du må følge for å sette opp sikker chat basert på single sign on (SSO). For noen chatteløsninger er det viktig at sluttbrukeren er autentisert og sikkert identifisert for at kommunikasjonen skal finne sted. Puzzels sikre chatteløsning vil gjøre det mulig for autentiserte brukere, for eksempel logget på en "min side" eller lignende ved hjelp av en Open ID Connect (OIDC) -basert autentisering (Signicat, Azure AD B2B etc.), for å bruke den samme autentiseringen når du starter en chat. På denne måten vil agenter kjenne godkjenningsdetaljene, for eksempel sluttbrukerens identitet, i stedet for at sluttbrukeren oppgir identiteten manuelt.

Nedenfor er det generelle flytskjemaet for Puzzels Chat SSO-autentisering ved hjelp av Open ID Connect:

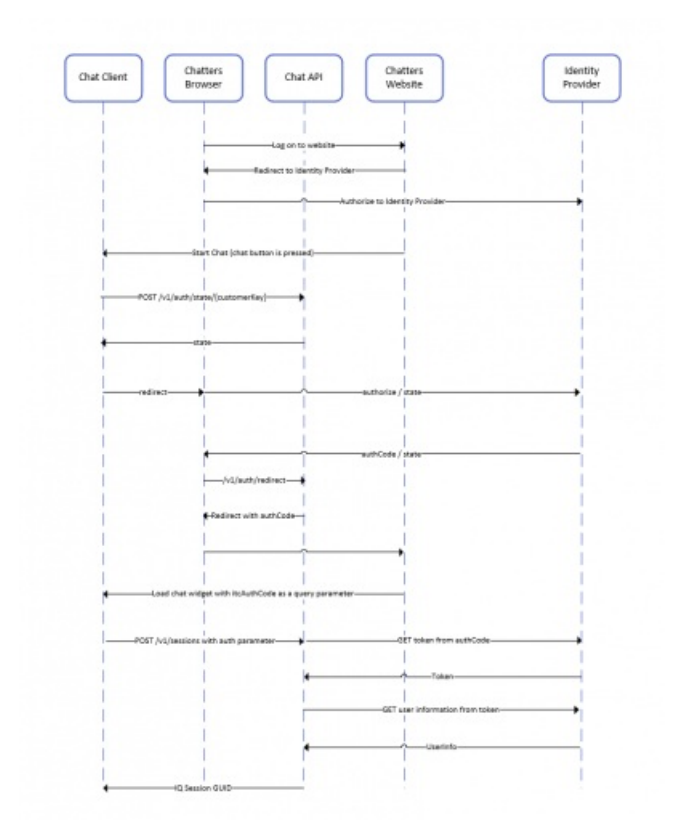

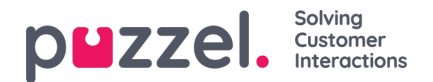

## Fremgangsmåte for å sette opp sikker chat

1. Gå til "Administrator → Brukere → Produkter → Sikker chat" i administrasjonsportalen

| ▼ Secure Chat ②                                                                           |                                                         |  |  |  |  |  |  |
|-------------------------------------------------------------------------------------------|---------------------------------------------------------|--|--|--|--|--|--|
| Quick find users/user groups                                                              | Company User Group User   Braathe dev agent Select User |  |  |  |  |  |  |
|                                                                                           | Inherit Value Inherit Value Inherit Value               |  |  |  |  |  |  |
| Claims to be masked (Semicolon separated like: sub;nationalld)                            |                                                         |  |  |  |  |  |  |
| OIDC ACR Values                                                                           |                                                         |  |  |  |  |  |  |
| OIDC Client Id                                                                            | □ https://euwa-dev.ε I https://euwa-dev.ε               |  |  |  |  |  |  |
| OIDC Client Secret                                                                        |                                                         |  |  |  |  |  |  |
| OIDC endpoint for authorization                                                           | ☐ https://login.micro: ✓ https://login.micro            |  |  |  |  |  |  |
| OIDC endpoint for token                                                                   | □ https://login.micro: ✓ https://login.micro            |  |  |  |  |  |  |
| OIDC endpoint for token authentication method (client_secret_basic or client_secret_post) | □ client_secret_posl 		 client_secret_pos               |  |  |  |  |  |  |
| OIDC endpoint for userinfo                                                                | □     https://graph.micr       ✓     https://graph.micr |  |  |  |  |  |  |
| OIDC Scope                                                                                | □ openid profile use                                    |  |  |  |  |  |  |

Krav som skal maskeres - liste over skillelinjer med semikolon; ethvert krav som er tilstede i listen vil bli maskert av Chat API. Verken brukeren eller agenten vil kunne se hele verdien av kravet.

**OIDC ACR-verdier** - Autentisering av kontekstklasse referanseverdier (se<u>https://openid.net/specs/openid-connect-eap-acr-values-1\_0.html</u>)

OIDC Client ID - Din klient-ID

OIDC Client Secret - Din klienthemmelighet

OIDC-endepunkt for autorisasjon - autorisasjonsendepunkt

OIDC-sluttpunkt for token - Endepunkt for uthenting av token

## OIDC-sluttpunkt for tokenautentiseringsmetode:

- client secret post klienthemmeligheten vil være til stede i POST-dataene.
- *client\_secret\_basic* klienthemmeligheten vil være tilstede som autorisasjonshode.

OIDC sluttpunkt for brukerinfo - sluttinformasjon for brukerinfo

OIDC Scope - Begrensning av hvilke brukerdata som kan hentes (sehttps://oauth.net/2/scope/)

2. Gå til "Administrator  $\rightarrow$  Tjenester  $\rightarrow$  Tjenester  $\rightarrow$  *{Kundeservicenummer}*  $\rightarrow$  Køer" i administrasjonsportalen

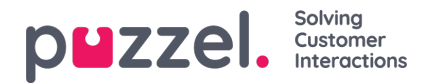

| Vueues ?                                                                                                    |               |                                   |                                   |                            |                                                 |                                                 |   |
|----------------------------------------------------------------------------------------------------|---------------|-----------------------------------|-----------------------------------|----------------------------|-------------------------------------------------|-------------------------------------------------|---|
| ID Queue<br>QualitiesSLA (sec) Alternative<br>(queue_key)Name<br>SLA (sec) SLA (sec) SLA (sec) 1 (score) 2 (score)<br>1 (score) 2 (score) | Auth.<br>Name | Refuse<br>if All<br>Logged<br>Out | RefuseSy<br>if All In<br>Pause St | /nc/Add<br>to<br>tatistics | Require<br>Skill on<br>queue<br>for<br>Reserved | Require<br>First in<br>queue<br>for<br>Reserved | i |
| q_chat_o Cha 1.5 A 0 0 0 0 0 0 0 0 0 0 0 0 0 0 0 0 0 0                                                                                    | OID(          |                                   |                                   |                            |                                                 |                                                 | Û |
| + Add Queue                                                                                                    |               |                                   |                                   |                            |                                                 |                                                 |   |

Se Auth. Navn-feltet. Hvis du vil at køen bare skal akseptere sikrechatforespørsler, bør du fylle den ut med tilkoblingsnavnet (OIDC i vårt tilfelle)

## 3. Gå til "Administrator $\rightarrow$ Tjenester $\rightarrow$ Chat $\rightarrow$ {Konfigurasjon} $\rightarrow$ Sikker chat" i administrasjonsportalen

| Secure Chat                                       |                             |                       |       |  |  |  |  |  |
|---------------------------------------------------|-----------------------------|-----------------------|-------|--|--|--|--|--|
| PARAMETER                                         |                             | INHERITED             | VALUE |  |  |  |  |  |
| Authentication - Type Name [authConnectionName] ? |                             |                       | oidc  |  |  |  |  |  |
| Authentication - Mapping [authMapping] ?          |                             |                       | +     |  |  |  |  |  |
| Key<br>name                                       | Map Type<br>NickName        | Description<br>Name   | C     |  |  |  |  |  |
| <b>Key</b><br>email                               | Map Type<br>Chatld          | Description<br>E-mail | C     |  |  |  |  |  |
| <b>Key</b><br>photo                               | <b>Map Type</b><br>Variable | Description<br>Avatar | ெ     |  |  |  |  |  |
|                                                   |                             |                       |       |  |  |  |  |  |

authConnectionName - tilkoblingsnavn, skal være det samme som i trinn 2 ovenfor.

**authMapping** - datakartlegging. Nøkkelen er egenskapene på første nivå som kommer fra brukerinformasjonens sluttpunkt (beskrevet i trinn 1).